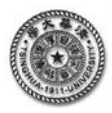

# 有限元分析的典型 Project

【应用建模 Project6】热应力分析: 桁架结构的温度及装配应力分析

如图 6.1 所示为一个桁架结构,分析下列两种情形下的节点位移和单元应力:

- (a) 构件 1、3、7 和 8 的温度升高 50℃。
- (b) 由于制造误差, 构件 9 和 10 短了 0.63mm, 而构件 6 长了 0.27mm, 但必须进行强制装配。

桁架所用材料的相关参数: 弹性模量 E = 200GPa, 线膨胀系数  $\alpha = 1.25 \times 10^5$  (/°C)。每个构件的横截面积均为 100mm<sup>2</sup>。

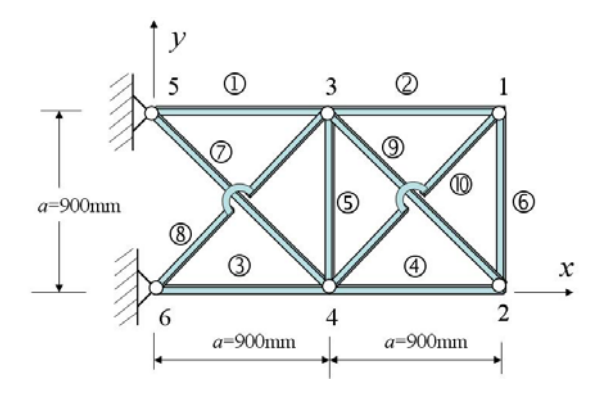

图 6.1 一个由 10 根构件组成的桁架结构

# 【建模要点】

●需要选择可以施加温度载荷的杆单元。ANSYS 提供了二维杆单元 LINK1,温度可以作为体力 施加到单元上。情形(a)是单纯的温度应力问题,情况(b)属于装配应力问题,也可以转化成 温度应力问题。

❷根据节点坐标建立节点,再由节点建立单元。在节点5、6上施加位移约束。

●对于情形(a),通过命令<TREF>把参考温度设为 20℃,通过命令<BFE>对单元 1、3、7 和 8 施加温度 70℃。对于情形(b),同样可以采用命令<BFE>对单元 6、9 和 10 上施加适当的温度变 化值,使得各自的温度收缩值等价于制造误差,即假定单元由温度变化引起的自由伸缩量,与单 元长度的差异量相同。单元 6 长了 0.27mm,相当于把单元 6 的温度升高 24℃。单元 9 和 10 短了 0.63mm,相当于把单元 9 和 10 的温度降低 39.6℃。

**解答**:以下为基于 ANSYS 图形界面(GUI)的菜单操作流程;注意:符号"→"表示针对菜单中选项的鼠标点击操作。

# 1 温度应力分析的交互式操作(step by step)

# (1) 进入 ANSYS

程序 → ANSYS → ANSYS Product Launcher → File Management, Working Directory: D:\analysis (设定工 作目录)(Browse), Job Name: joint (设定工作文件) → Run

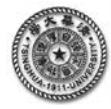

#### (2)设置不显示日期和时间

Utility Menu: PlotCtrls  $\rightarrow$  Window Controls  $\rightarrow$  Window Options $\rightarrow$  DATE DATE/TIME display:NO DATE or TIME  $\rightarrow$  OK

......

# (3)设置参数

Utility Menu: Parameters  $\rightarrow$  scalar Parameters  $\rightarrow$  selection: <u>A=900</u>  $\rightarrow$  Accept  $\rightarrow$  selection: <u>T=70</u>  $\rightarrow$  Accept  $\rightarrow$ 

CLOSE

# (4) 选择单元类型

 $\begin{array}{rcl} \text{Main Menu: Preprocessor} & \rightarrow & \text{Element Type} & \rightarrow & \text{Add/Edit/Delete} & \rightarrow & \text{Add} & \rightarrow & \text{Library of Types:} \\ \underline{\text{Structural Link, 2D spar 1}} & \rightarrow & \text{OK} \rightarrow & \text{CLOSE} \end{array}$ 

### (5) 定义实常数

Main Menu: Preprocessor  $\rightarrow$  Real Constants  $\rightarrow$  Add/Edit/Delete  $\rightarrow$  Add  $\rightarrow$  Choose element type : Type 1 Link 1  $\rightarrow$  OK  $\rightarrow$  Real Constant Set No: <u>1</u>(第1号实常数), AREA : <u>100</u>(横截面积)  $\rightarrow$  OK  $\rightarrow$  Close

#### (6) 定义材料参数

Main Menu: Preprocessor  $\rightarrow$  Material Props  $\rightarrow$  Material Models  $\rightarrow$  Material Models Available: Structural (双击打开子菜单)  $\rightarrow$  Linear(双击)  $\rightarrow$  Elastic(双击)  $\rightarrow$  Isotropic(双击)  $\rightarrow$  EX: <u>2E5</u>(弹模) $\rightarrow$ OK $\rightarrow$ Thermal Expansion(双击)  $\rightarrow$  Secant Coefficient(双击)  $\rightarrow$  Isotropic(双击)  $\rightarrow$ ALPX : <u>1.25E-5</u>(线膨胀系 数) $\rightarrow$ OK  $\rightarrow$  关闭材料定义菜单(点击菜单的右上角 X)

#### (7) 生成几何模型

#### step1 生成第1号节点: (x=2\*A, y=A, z=0)

Main Menu: Preprocessor  $\rightarrow$  Modeling  $\rightarrow$  Create  $\rightarrow$  Nodes  $\rightarrow$  In Active CS  $\rightarrow$  Node number : <u>1</u>, XYZ Location in active CS: <u>2\*A, A, 0</u>  $\rightarrow$  Apply  $\rightarrow$ 以同样方式输入节点 2, 坐标为: <u>2\*A, 0, 0</u> **step2** 生成第 2 号节点: (x=2\*A, y=0, z=0)

Preprocessor  $\rightarrow$  Modeling  $\rightarrow$  Create  $\rightarrow$  Nodes  $\rightarrow$  In Active CS  $\rightarrow$  Node number: <u>2</u>, XYZ Location in active CS: <u>2\*A</u>, <u>0</u>, <u>0</u>  $\rightarrow$  OK

# step3 节点复制:

Preprocessor  $\rightarrow$  Modeling  $\rightarrow$  Copy $\rightarrow$  Nodes  $\rightarrow$  Copy $\rightarrow$  list of items: <u>1</u>, <u>2</u> $\rightarrow$  OK  $\rightarrow$  ITIME: <u>3</u>; DX: -A; INC: <u>2</u> $\rightarrow$  OK

(8) 直接由节点生成单元

#### step1 生成第一个单元

Preprocessor  $\rightarrow$  Modeling  $\rightarrow$  Create  $\rightarrow$  Elements  $\rightarrow$  Auto Numbered  $\rightarrow$  Thru Nodes: <u>5,3</u>  $\rightarrow$ OK step2 生成另外 9 个单元

重复以上步骤 9 次, 更改 List of Items 输入, 依次改为 3.1; 6.4; 4.2; 4.3; 2.1; 5.4; 6.3; 3.2; 4.1

#### (9)设置分析类型

Preprocessor  $\rightarrow$ Loads  $\rightarrow$ Analysis Type  $\rightarrow$ New Analysis  $\rightarrow$  type of analysis  $\rightarrow$ static $\rightarrow$ OK

#### (10) 在节点上定义位移边界条件

#### step1 施加位移约束

Preprocessor  $\rightarrow$  Loads  $\rightarrow$  Define Loads  $\rightarrow$  Apply  $\rightarrow$  Structural  $\rightarrow$  Displacement  $\rightarrow$  On Nodes  $\rightarrow$ List of Items s : <u>5,6</u>  $\rightarrow$  OK  $\rightarrow$  Lab2, All DOF  $\rightarrow$  OK

#### step2 设定参考温度

Preprocessor  $\rightarrow$  Loads  $\rightarrow$  Define Loads  $\rightarrow$  Settings  $\rightarrow$  Reference Temp  $\rightarrow$ TREF: <u>20</u>

#### step3 设定各单元温度

Main Menu  $\rightarrow$ Solution  $\rightarrow$ Define Loads  $\rightarrow$ Apply  $\rightarrow$ Structural  $\rightarrow$ Temperature  $\rightarrow$ On Elements  $\rightarrow$ List of Items : <u>1,3,7,8</u>  $\rightarrow$ Apply as  $\rightarrow$  Constent Value $\rightarrow$ VAL1: <u>T</u> $\rightarrow$ OK

#### (11) 分析计算

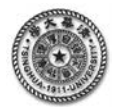

Utility Menu →Select →Everything

Main Menu → Solution → Solve → Current LS → (弾出一个对话框) OK → (求解完成后,弾出 一个对话框) Solution is done! Close → (关闭信息文件右上角的 X) / STATUS Command

## (12) 显示节点位移分量

# step1 对于线单元(如杆、梁)按实体效果进行显示(以 2 倍实常数的比例)

Utility Menu  $\rightarrow$  PlotCtrls  $\rightarrow$  Style  $\rightarrow$  Size and Shape  $\rightarrow$  ESHAPE, [ $\checkmark$ ]ON, SCALE: <u>2</u>  $\rightarrow$  OK

step2 显示 X 方向位移

Main Menu  $\rightarrow$  General Postproc  $\rightarrow$  Plot Results  $\rightarrow$  Contour Plot  $\rightarrow$  Nodal Solu  $\rightarrow$  DOF Solution, X-Component of Displacement  $\rightarrow$  OK

step3 显示 Y 方向位移

Main Menu  $\rightarrow$  General Postproc  $\rightarrow$  Plot Results  $\rightarrow$  Contour Plot  $\rightarrow$  Nodal Solu  $\rightarrow$  DOF Solution, Y-Component of Displacement  $\rightarrow$  OK

(13) 显示杆单元的轴向应力

## Step1 定义显示项

Main Menu →General Postproc →Element Table →Define Table→Add→Lab: <u>FX-I</u> →Item: By sequence num→SMISC→: <u>SMISC,1</u> →OK→Add→Lab: <u>FX-J</u> →Item: By sequence num→SMISC→<u>SMISC,1</u> →OK→Close **Step2** 显示轴向应力结果

Main Menu  $\rightarrow$ General Postproc  $\rightarrow$ Plot Results  $\rightarrow$ Contour Plot  $\rightarrow$ Line Elem Res $\rightarrow$ Lab I: <u>FX-I</u>  $\rightarrow$ Lab J: <u>FX-J</u>  $\rightarrow$ Fact: <u>0.5</u> $\rightarrow$ KUND: Deformed Shape $\rightarrow$  OK

计算得到的桁架结构因温度变化产生的位移与轴力见图 6-10 及图 6-11。

# (14) 退出系统

ANSYS Utility Menu: File  $\rightarrow$  Exit...  $\rightarrow$  Save Everything  $\rightarrow$  OK

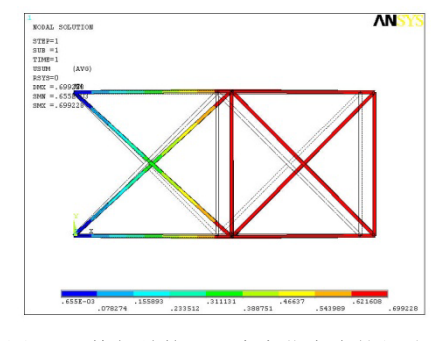

图 6.2 桁架结构因温度变化产生的位移

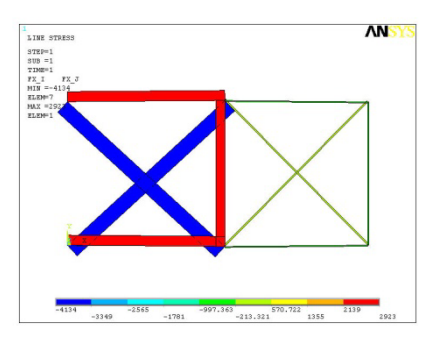

图 6.3 桁架结构因温度变化产生的轴力

#### 2 温度应力分析的完整命令流

求解与情形(a)对应的桁架节点位移和单元应力、显示节点位移、杆单元轴向应力的命令流在 下面列出。

以下为命令流语句;注意:以"!"打头的文字为注释内容,其后的文字和符号不起运行作用。 !%%%%%%%% [应用建模 Project6] %%%% begin %%%%%%

!-----注: 以下命令流中的符号\$,表示可将多行命令流写成一行-------

| !%%%%%%%% [应用建模 Project6] %%%% begin %%%%%%% |                              |  |  |  |  |
|----------------------------------------------|------------------------------|--|--|--|--|
| /prep7                                       | !进入前处理                       |  |  |  |  |
| /PLOPTS,DATE,0                               | !设置不显示日期和时间                  |  |  |  |  |
| !====设置参数                                    |                              |  |  |  |  |
| A=900                                        | !设定桁架的跨度,单位为 mm。             |  |  |  |  |
| T=70                                         | ! 把杆单元温度设置为 70℃(参考温度设置为 20℃) |  |  |  |  |

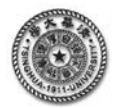

| !====设置单注                                   | 元、材料, 生成 | <b>立</b> 节点及单 | 单.           | 元                         |         |  |
|---------------------------------------------|----------|---------------|--------------|---------------------------|---------|--|
| ET,1,LINK1                                  |          |               | !            | 选择杆单元 LINK1               |         |  |
| R,1,100                                     |          |               | !            | 用实常数定义杆单元的截面积             |         |  |
| MP,EX,1,2.0E5                               |          |               | !            | 定义材料的弹性模量                 |         |  |
| MP,ALPX,1,1.2                               | 5E-5     |               | !            | 定义材料的线膨胀系数                |         |  |
| N,1,2*A,A                                   |          |               | !            | 创建节点1                     |         |  |
| N,2,2*A,0                                   |          |               | !            | 创建节点 2                    |         |  |
| NGEN,3,2,1,2,,-                             | -1*A     |               | !            | 向 Y 轴负方向复制节点 1、2, 生成其余的节点 |         |  |
| TYPE,1                                      |          |               | !            | 按序号指定单元类型                 |         |  |
| MAT,1                                       |          |               | !            | 按序号指定材料                   |         |  |
| REAL,1                                      |          |               | !            | 按序号指定实常数                  |         |  |
| !以下分别由名                                     | 合个2个节点来  | 创建 10         | 单            | 元                         |         |  |
| E,5,3                                       | \$E,3,1  | \$E,6,4       |              | \$E,4,2                   | \$E,4,3 |  |
| E,2,1                                       | \$E,5,4  | \$E,6,3       |              | \$E,3,2                   | \$E,4,1 |  |
| FINISH                                      |          |               | !            | 退出前处理模块                   |         |  |
| !====进入求解模块,施加热边界条件,并进行热应力求解                |          |               |              |                           |         |  |
| /SOLU                                       |          |               | !            | 进入求解模块                    |         |  |
| ANTYPE,STAT                                 | IC       |               | !            | 设定分析类型                    |         |  |
| D,5,ALL,0,,6,1                              |          |               | !            | 在节点 5、6 上定义 X、Y 方向的位移约束   |         |  |
| TREF,20                                     |          |               | !            | 参考温度设为 20℃                |         |  |
| BFE,1,TEMP,1,                               | Т        |               | !            | 把单元1的温度设为70℃              |         |  |
| BFE,3,TEMP,1,                               | Т        |               | !            | 把单元3的温度设为                 | ხ 70℃   |  |
| BFE,7,TEMP,1,T !                            |          | !             | 把单元7的温度设为70℃ |                           |         |  |
| BFE,8,TEMP,1,                               | Т        |               | !            | 把单元8的温度设为                 | ხ 70℃   |  |
| ALLSEL,ALL                                  |          |               | !            | 选中所有对象                    |         |  |
| SOLVE                                       |          |               | !            | 求解                        |         |  |
| FINISH                                      |          |               | !            | 退出求解模块                    |         |  |
| !====进入一般的后处理模块                             |          |               |              |                           |         |  |
| /POST1                                      |          |               | !            | 进入通用后处理模切                 | 央       |  |
| /ESHAPE,2                                   |          |               | !7           | 对于线单元按实体效果进行显示(2倍)        |         |  |
| PLNSOL,U,X                                  |          |               | !            | 用云纹图方式显示节点位移的 X 分量        |         |  |
| PLNSOL,U,Y                                  |          |               | !            | 用云纹图方式显示节点位移的 Y 分量        |         |  |
| !显示线单;                                      | 元轴力      |               |              |                           |         |  |
| ETABLE,FX_I,                                | SMISC,1  |               | ]车           | 由力                        |         |  |
| ETABLE,FX_J,                                | SMISC,1  |               |              |                           |         |  |
| PLLS, FX_I, FX_J,0.5,1                      |          |               |              |                           |         |  |
| !%%%%%%%% [应用建模 Project6] %%%% end %%%%%%%% |          |               |              |                           |         |  |

# 3 强制装配问题的完整命令流

针对情形(b)的强制装配问题的分析,给出以下命令流语句;注意:以"!"打头的文字为注释内容,其后的文字和符号不起运行作用。

| !%%%%%%%% [应用建模 Project61] | %%%% begin %%%%%% |
|----------------------------|-------------------|
| /PREP7                     | !进入前处理模块          |
| /PLOPTS,DATE,0             | !设置不显示日期和时间       |

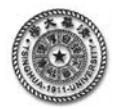

| !====设置参数                  |                          |
|----------------------------|--------------------------|
| A=900                      | !设定桁架的跨度,单位为 mm。         |
| T1=44                      | !设置温度参数                  |
| T2=-19.6                   | !设置温度参数                  |
| !====设置单元、材料,生成节点及         | 单元                       |
| ET,1,LINK1                 | !选择杆单元 LINK1             |
| R,1,100                    | !用实常数定义杆单元的截面积           |
| MP,EX,1,2.0E5              | !定义材料的弹性模量               |
| MP,ALPX,1,1.25E-5          | !定义材料的线膨胀系数              |
| N,1,2*A,A                  | ! 创建节点 1                 |
| N,2,2*A,0                  | ! 创建节点 2                 |
| NGEN,3,2,1,2,,-1*A         | !向Y轴负方向复制节点1、2,生成其余的节点   |
| TYPE,1                     | !按序号指定单元类型               |
| MAT,1                      | !按序号指定材料                 |
| REAL,1                     | !按序号指定实常数                |
| ! 以下分别由各个2个节点来创建10         | 单元                       |
| E,5,3 \$E,3,1 \$E,6,4      | \$E,4,2 \$E,4,3          |
| E,2,1 \$E,5,4 \$E,6,3      | \$E,3,2 \$E,4,1          |
| FINISH                     | !退出前处理模块                 |
| !====进入求解模块, 施加热边界条        | 件,并进行热应力求解               |
| /SOLU                      | !进入求解模块                  |
| ANTYPE,STATIC              | !设定分析类型                  |
| D,5,ALL,0,,6,1             | !在节点 5、6 上定义 X、Y 方向的位移约束 |
| TREF,20                    | !参考温度设为 20℃              |
| BFE,6,TEMP,1,T1            | ! 定义单元 6 的温度             |
| BFE,9,TEMP,1,T2            | ! 定义单元9的温度               |
| BFE,10,TEMP,1,T2           | ! 定义单元 10 的温度            |
| ALLSEL,ALL                 | !选中全部实体                  |
| SOLVE                      | ! 求解                     |
| FINISH                     | !退出求解模块                  |
| !====进入一般的后处理模块            |                          |
| /POST1                     | !进入通用后处理模块               |
| /ESHAPE,2                  | !对于线单元按实体效果进行显示(2倍)      |
| PLNSOL,U,X                 | !用云纹图方式显示节点位移的 X 分量      |
| PLNSOL,U,Y                 | !用云纹图方式显示节点位移的 Y 分量      |
| !显示线单元轴力                   |                          |
| ETABLE,FX_I,SMISC,1        | !轴力                      |
| ETABLE,FX_J,SMISC,7        |                          |
| PLLS, FX_I, FX_J,0.5,1     |                          |
| FINISH                     | ! 退出通用后处理模块              |
| !%%%%%%%% [应用建模 Project61] | %%%% end %%%%%%%         |